# Inscription Tournois BBC

## 1) Avec Badnet/eBad

### a. Badnet

C'est la <u>solution à prioriser</u>, la plus simple et qui permet de tout gérer, de l'inscription au paiement.

Rendez-vous sur <a href="https://badnet.org/Src/">https://badnet.org/Src/</a>

Connectez-vous ou créez un nouveau compte avec votre numéro de licence

| Licence ou num. Ligue, Codep Mot de passe | Ok |         | Nouveau compte | Mot de passe oublié |
|-------------------------------------------|----|---------|----------------|---------------------|
| BADNET<br>LE BADMINTON PAR LE NET         |    | ACCUEIL | TARIF          | TESTER BADNET       |

#### Création de compte :

Compte joueur Nouveau compte \_ 1 2 3 1 Choix du type de compte Choisissez le type de compte en fonction de vos besoins. Le création de compte est gratuite; N'hésitez pas à créer plusieurs compte pour séparer les fonctions que vous pouvez cumuler. Si vous êtes à la fois Juge-arbitre, responsable de d'association et capitaine d'équipe interclubs, créez un compte pour chaque fonction. 🖲 (\*) Compte joueur. Le compte Joueur est un compte personnel. Seul les joueurs licenciés peuvent utiliser ce type de compte. L'identifiant est le numéro de licence. Ce compte permet de consulter son classement, d'utiliser le module d'inscription en ligne aux tournois, d'être capitaine d'une ou plusieurs équipes interclubs, d'obtenir des droits sur des compétitions. O(\*) Compte association. Ce type de compte est relié à une association affiliée à la fédération. Il permet de créer des compétitions, inscrire des équipes aux interclubs, gérer les joueurs de l'association. O(\*) Compte simple. Utiliser ce type de compte si vous n'êtes pas licencié. Vous pourrez être capitaine d'équipes interclubs ou gestionnaire d'une ou plusieurs compétitions × Abandonner ✓ Suivant Nouveau compte->Création d'un compte joueur \_ 2 3 1 2 Numéro de licence Vous avez choisi la création d'un compte Joueur. Vous pourrez l'utiliser pour consulter vos résultats, vous inscrire en ligne aux compétitions déclarées, devenir capitaine d'une ou plusieurs équipes interclubs, d'obtenir des droits sur des compétitions. Il ne pourra pas être converti en compte simple ou Association Saisissez votre numéro de licence et votre date de naissance. Ces informations doivent être conformes à celles enregistrées dans la base de données fédérale. (\*) Licence : (\*) Né(e) le (jj-mm-yyy) : × Abandonner ✓ Suivant

| Nouveau compte->Création d'un compte joueur<br>1 2 3                                          |
|-----------------------------------------------------------------------------------------------|
| 3 Saisie des informations                                                                     |
| Saisissez votre mot de passe et le code de sécurité pour terminer la création de votre compte |
| Compte licencié pour                                                                          |
| (*) Email :                                                                                   |
| (*) Mot de passe :                                                                            |
| (*) Confirmation mot de passe :                                                               |
| × Abandonner ✓ Enregistrer                                                                    |

Vous êtes ensuite automatiquement rattaché au BBC grâce à votre numéro de licence. Voici le tableau de bord qui affiche les prochaines compétitions à laquelle vous vous êtes inscrit, les interclubs, et le calendrier des prochains tournois.

| BADNET<br>LE BADMINTON PAR LE NET        |                              |                    | ACCUEIL                                  |                       | MON COMPTE                | TARIF                                      | × E<br>TESTER                        |
|------------------------------------------|------------------------------|--------------------|------------------------------------------|-----------------------|---------------------------|--------------------------------------------|--------------------------------------|
| Accueil 1 Tableau de bord 🕈 Co           | empétitions 🌣 Réglages       |                    |                                          |                       |                           | ¢                                          | Déconnexion                          |
| La boutique : 1 artic                    | les<br>e                     | Mon panier :       | 0 articles                               |                       | Mes achats :              | 0 articles                                 |                                      |
| Compétitions                             |                              |                    |                                          |                       |                           |                                            |                                      |
| Mes équipes interclubs                   | + Choisir un rôle            | + Jouer dans une   | compétition + Ins                        | crire une équi        | pe                        |                                            |                                      |
| BBC3                                     | Seniors de N                 | lontauban          | 11ème badtour Saint                      | Gaudinois             | 2eme Tourn<br>GR          | oi des OBUS de<br>ENADE                    |                                      |
| Division : D1                            | Inscription envoyé           | e le 29-08 à       | Inscription envoyée le                   | 01-10 à               | Inscription envo          | oyée le 24-09 à                            |                                      |
| Groupe : PA<br>Capitaine : FRANCES Seba: | 13:23<br>Inscription enregis | trée le 29-08      | 18:55<br>Inscription enregistrée         | le 01-10              | 18:52                     | nistrée le 24-09                           |                                      |
|                                          | Payer 18.00 euro             | s                  | Payer 15.00 euros                        | 10 01 10              | Payer 14.00 e             | euros                                      |                                      |
| Mes divisions interclubs                 |                              |                    |                                          |                       |                           |                                            |                                      |
| Aucune division                          | Tournoi Senior<br>Tolos      | de Castanet-<br>an | 32eme Tournoi de<br>Bruno Sanouiller - R | Doubles<br>Ramonville | Albigeoi                  | s Classic IV                               |                                      |
|                                          | Inscription envoyé<br>17:54  | e le 31-10 à       | Inscription envoyée le<br>22:39          | 11-10 à               | Inscription envo<br>07:52 | oyée le 23-10 à                            |                                      |
|                                          | Inscription enregis          | trée le 11-10      | Inscription enregistrée                  | le 11-10              | Inscription enre          | gistrée le 23-10                           |                                      |
|                                          | Payer 18.00 euro             | s                  | Payer 17.00 euros                        |                       | Payer 19.00 e             | euros                                      |                                      |
|                                          | L                            | М                  | M                                        | J                     | V                         | s                                          | D                                    |
|                                          | 29                           | 30                 | 31 <b>NOV</b> . 1                        | 18 01                 | 02                        | 03                                         | 04                                   |
|                                          |                              |                    |                                          |                       | 2em                       | ne Tournoi des 2em<br>OBUS de<br>GRENADE ( | ne Tournoi des<br>OBUS de<br>GRENADE |
|                                          | 05                           | 06                 | 07                                       | 08                    | 09                        | 10                                         | 11                                   |
|                                          |                              |                    |                                          |                       | BBC3 - J1 Tou             | rnoi Senior de Tou                         | rnoi Senior de                       |

Cliquez sur « Accueil »

Vous pouvez maintenant rechercher un tournoi par nom, ville, date ou lieu.

| BONNIN PAUL                              |                                                                                  |                                                                                                    |                       |       | × Déconnexion                                                                      |
|------------------------------------------|----------------------------------------------------------------------------------|----------------------------------------------------------------------------------------------------|-----------------------|-------|------------------------------------------------------------------------------------|
| BADNET<br>Le BADMINTON PAR LE NET        |                                                                                  | ACCUEIL                                                                                                    | MON COMPTE            | TARIF | TESTER BADNET                                                                      |
|                                          | albi                                                                             | I                                                                                                    |                       |       |                                                                                    |
|                                          | 2018-12-08 Albigeois Cla                                                         | ssic IV à Albi (81)                                                                                                    |                       |       | 1                                                                                  |
| 19ÈME ÉDITION DU<br>BADTINQUEUX<br>Reims | Du 17-11-18 au 18-11-18<br>c. av. le 03-11-18 133/180<br>Reims<br>JEUNES SÉNIORS | + EAD IN TOWNE +<br>B), License Kens, RI<br>12 i 2 March 491, RI<br>12 i 2 March 491<br>March 491<br>March 491 | BAD'IN'TOWNS<br>Kembs | 2018  | Du 24-11-18 au 25-11-18<br>Insc. av. le 07-11-18 43/350<br>Kembs<br>JEUNES SÉNIORS |
|                                          | Dui 2/ 44 48 au 25 44 48                                                         | Les Ruy Ruants de Lesan                                                                                                    |                       |       | L= 08 42 2048                                                                      |

Les évènements des tournois sont pour le moment sur l'ancienne interface de badnet. Cliquez sur « S'inscrire »

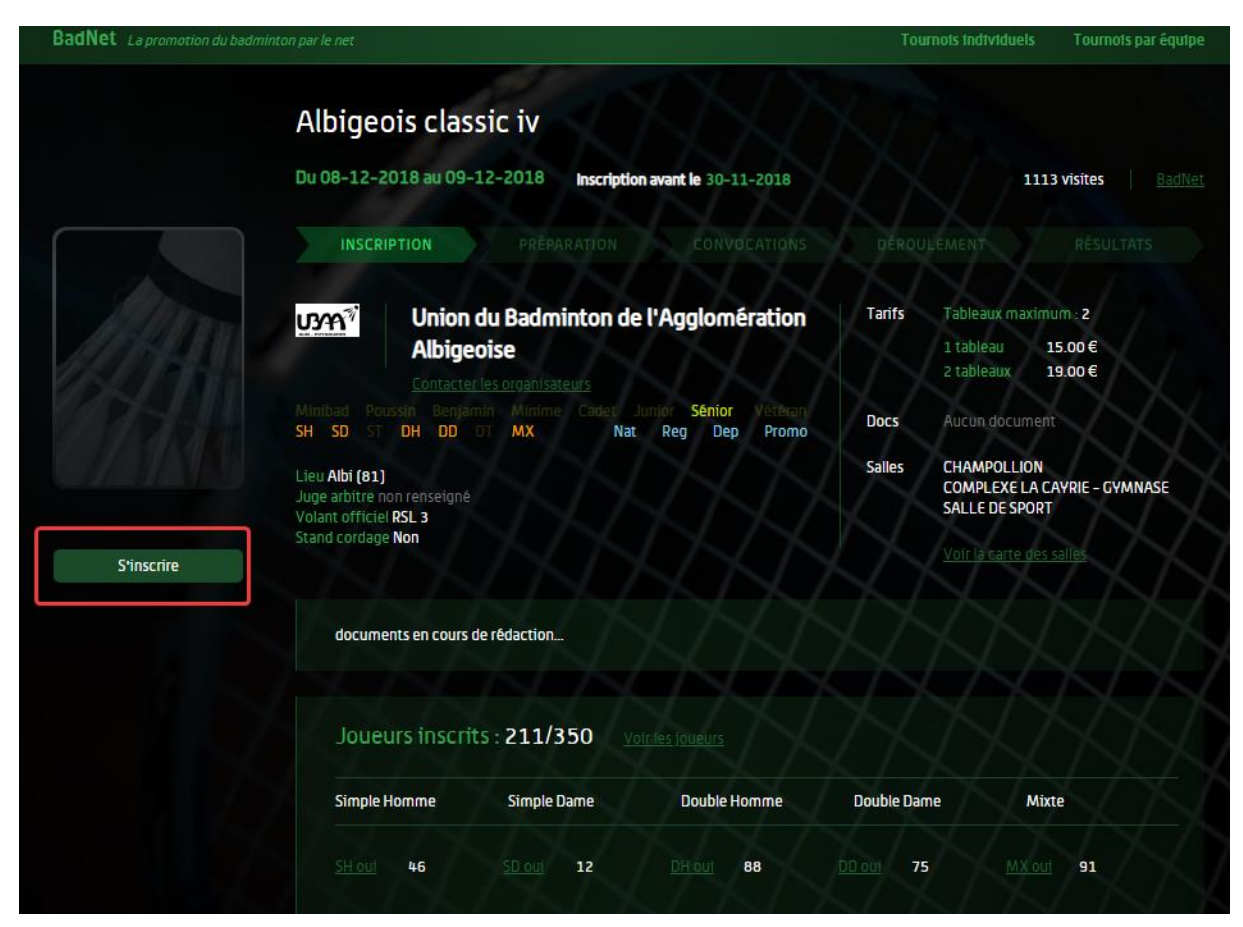

Vous pouvez ensuite choisir les tableaux et vos partenaires

| Albigeois Classic IV                                        |                                                               |
|-------------------------------------------------------------|---------------------------------------------------------------|
|                                                             | Inscription en ligne                                          |
| 11 AM                                                       | BONNIN Paul - Sénior - R6, R5, R5 - 3462, 2327, 2458          |
|                                                             | Inscription envoyée le 23-10 à 07:52                          |
| du 08-12-18 au 09-12-18                                     | Inscription enregistrée le 23-10                              |
| Inscription avant le 30-11-18                               | Simple : Simple Homme oui                                     |
| Contact                                                     | Double : Double Homme oui avec KALFON Julien                  |
| ☑ Contacter les organisateurs                               | Mixte : Non                                                   |
| Tarifs                                                      | Retour                                                        |
| Nb tableau max 2                                            | Modifier mon inscription                                      |
| Inscription 1 tableau 15.00<br>Inscription 2 tableaux 19.00 | Simple                                                        |
| Inscription 3 tableaux 19.00                                | Tableau : SH oui                                              |
| Tableaux                                                    | Deuble                                                        |
| Simple Homme oui                                            |                                                               |
| Simple Dame oui<br>Double Homme oui                         | Tableau : DH oui                                              |
| Double Dame oui                                             | Partenaire : KALFON Julien                                    |
| Mixte oui                                                   | Mixte                                                         |
|                                                             | Tableau : Non 🔻                                               |
|                                                             | Partenaire : Nom du partenaire. Laisser vide si en recherche. |
|                                                             | Commentaire                                                   |
|                                                             | Texte :                                                       |
|                                                             |                                                               |
|                                                             |                                                               |
|                                                             |                                                               |
|                                                             | 🖾 Envoyer 🛛 🖙 Payer 19.00 euros                               |
|                                                             | Points des joueurs inscrits                                   |
|                                                             | Simple Homme qui Double Homme qui                             |
|                                                             | KALFON Julien                                                 |
|                                                             | 2000                                                          |
|                                                             | 1250                                                          |
|                                                             | 1500                                                          |

### Ne pas oublier de cliquer sur « Envoyer »

Le paiement est également possible en ligne mais rajoutez quelques frais de fonctionnement. Vous pouvez généralement payer sur place.

#### b. ebad

eBad est l'application mobile liée au site Badnet. La procédure est la même que pour badnet, mais l'interface est différente car on est sur un smartphone.

Android :

https://play.google.com/store/apps/details?id=inscription.badnet.iclick.com.badnetinscription

Apple : <u>https://itunes.apple.com/fr/app/ebad/id1153516826?mt=8</u>

Lancez l'application et connectez-vous avec votre compte badnet la première fois:

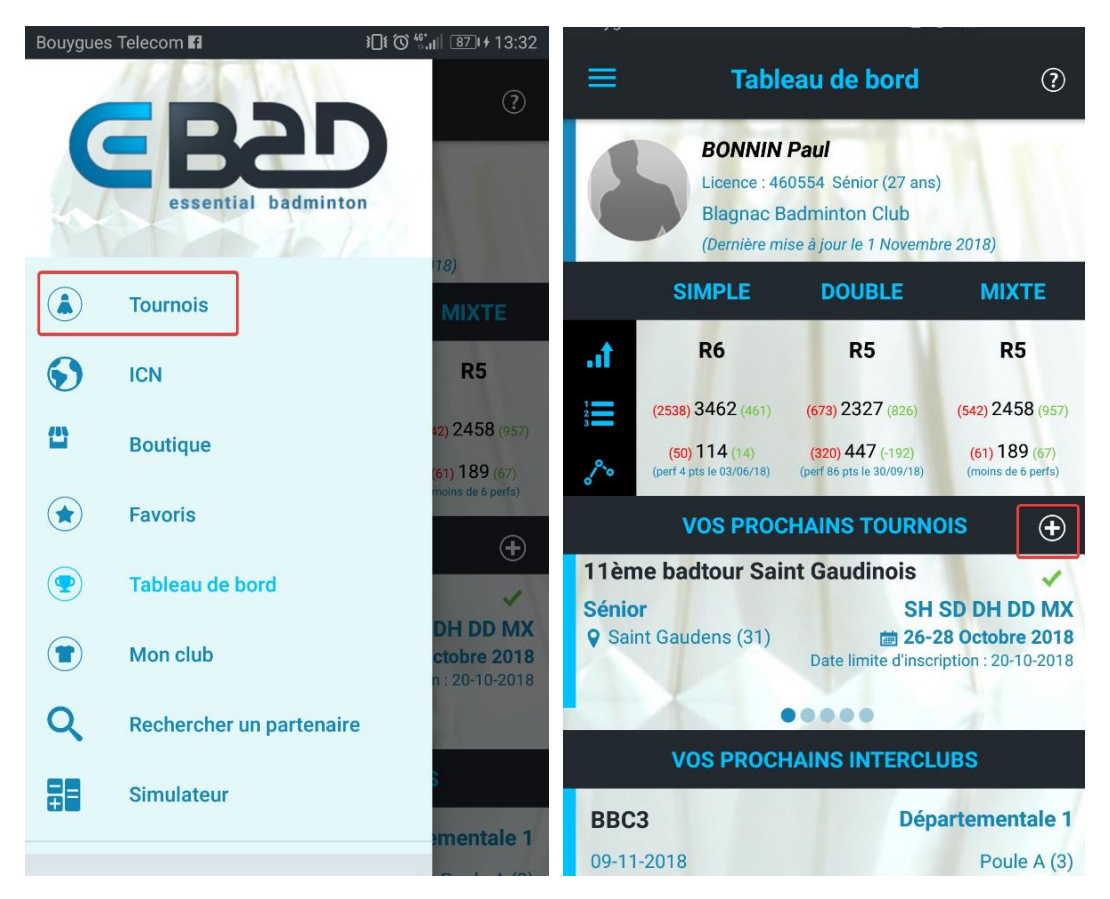

Recherchez un tournoi avec le menu déroulant ou en appuyant sur le bouton « + »

Vous pouvez ensuite rechercher un tournoi et le sélectionner. Puis vous inscrire

|                                                                          |                                         | ÷                                | Inform             | nations          |                   |  |
|--------------------------------------------------------------------------|-----------------------------------------|----------------------------------|--------------------|------------------|-------------------|--|
| BONNIN Paul                                                              | ?                                       | Albigeois Classic<br>UBAA        |                    |                  | IV 🗸              |  |
|                                                                          |                                         | Infos                            | Avis (11)          | Salles (2)       | Notes             |  |
| Tous O 100 km O 250 km O 500 km<br>Nom, lieu, club organisateur          | 0                                       | Sénior<br>Albi (81)<br>8-9 Décem | bre 2018           | SHS              | SD DH DD MX       |  |
| Albi                                                                     | $\otimes$                               | DATE LIM                         | IITE D'INSCRIP     | TION : Ven. 30 N | Novembre          |  |
| 4 premiers tournois affichés                                             |                                         |                                  | validée par l'orga | nisateur         | 19,00 €           |  |
| Albigeois Classic IV                                                     | 4                                       | Double : DH OUI a                | avec KALFON Julie  |                  | loueurs : 211/350 |  |
| Sénior SH SD DH D                                                        | DMX                                     | Tableaux max : 2                 |                    |                  |                   |  |
| Albi (81) albi (81) Albi (81) Albi (81) Date limite d'inscription : 30-1 | e 2018                                  | Inscription 1                    | tableau            |                  | 15,00€            |  |
| TOURNOI DÉPARTEMENTAL JEUNES ALB                                         | 81 É                                    | Inscription 2                    | tableaux           |                  | 19,00€            |  |
| Poussin Benjamin Minime Cad SH SD DH D<br>♀ Puygouzon                    | <b>D MX</b><br><b>i 2018</b><br>05-2018 | PARTIC                           | IPANTS             | PAYER MON        | INSCRIPTION       |  |
| 3ème tournoi de double de l'Albigeois                                    |                                         |                                  | NSCRIPTION         | ECHÉA            | ANCIER            |  |

# 2) Avec Badiste

Si le tournoi n'est pas proposé sur badnet/ebad, vous aurez certainement la possibilité de le trouver sur badiste. Voici comment s'inscrire.

Allez sur https://badiste.fr/

S'identifier ou s'inscrire. SI vous avez un compte existant vous pouvez le retrouver avec votre adresse mail. S'il est déjà attaché à un autre club il faut en créer un nouveau :

| <b>8</b>         | Incription aux tournoir de badminton                                                                                                    |
|------------------|----------------------------------------------------------------------------------------------------|
| 7 Padminton      | 🔋 Inscription                                                                                                    |
| v. Dadminton     |                                                                                                    |
| 🧯 Les tournois   | Selectionnez votre club                                                                                                    |
| 📌 Les joueurs    |                                                                                                    |
| 📩 Les Clubs      |                                                                                                    |
| 🙎 Les Tops       | Département 31 - Haute garonne •                                                                                                    |
| 🔿 Forum          | Club* Blagnac: Blagnac Badminton Club (BBC) T                                                                                                    |
| Charabar         | Mot de passe du club*                                                                                                    |
| Sidentifier      | Pour connaître le mot de passe de votre club, adressez-vous à vos responsables club.<br>Si votre club ne figure pas dans la liste ci-dessus et que vous êtes responsable club, il faut demander sa création. |
| <b>3</b> 1154110 | Continuer Champ obligatoire                                                                                                    |

*Mot de passe club :* Bl@gn@cB@dminton!

| Indiquez                                                                                              | votre numéro de licenc                                                                       | e                              |  |  |  |  |  |  |
|----------------------------------------------------------------------------------------------------|----------------------------------------------------------------------------------------------|--------------------------------|--|--|--|--|--|--|
| Si vous avez déjà un numér<br>Si vous n'en avez pas encor<br>NB : Vous pouvez <mark>recherch</mark> e | ro de licence, merci de l'ind<br>re, laissez le champs vide.<br>er un joueur pour obtenir le | liquer.<br>e numéro de licence |  |  |  |  |  |  |
| Numéro de licence                                                                                     | 06572198                                                                                     |                                |  |  |  |  |  |  |
| Continuer * Champ obligatoire                                                                         |                                                                                              |                                |  |  |  |  |  |  |

| Prenom*                                                                                                    | Gaëlle                                                                                                    |
|----------------------------------------------------------------------------------------------------|----------------------------------------------------------------------------------------------------|
| Nom*                                                                                                    | CHATELET                                                                                                    |
|                                                                                                    |                                                                                                    |
| Genre*                                                                                                    | Femme                                                                                                    |
| Catégorie*                                                                                                    | Senior •                                                                                                    |
| Numéro de licence                                                                                                    | 06572198                                                                                                    |
| Les classements actuels ainsi que les numéros de licence sont                                                                                                    | disponibles sur poona en utilisant le classement & ou le top &.                                                                                                    |
| Classement en simple                                                                                                    | D8                                                                                                    |
| Classement en double                                                                                                    | D7                                                                                                    |
| Classement en mixte                                                                                                    | R6                                                                                                    |
|                                                                                                    |                                                                                                    |
| Choisissez un nom d'utilisateur et un mot de passe. Ceux-ci vo                                                                                                    | us seront demandés ultérieurement pour vous identifiez sur ce site.                                                                                                    |
|                                                                                                    |                                                                                                    |
| Mot de passe*                                                                                                    |                                                                                                    |
| Mot de passe (confirmation)*                                                                                                    |                                                                                                    |
| Fonction                                                                                                    | Joueur                                                                                                    |
| NB: s'il existe déjà des responsables club, seuls eux pourront v                                                                                                    | ous donnez l'accès à la fonction de responsable et vous devez sélectionnez "Joueur".                                                                                                    |
| Email*                                                                                                    |                                                                                                    |
| Téléphone(s)                                                                                                    |                                                                                                    |
| Adresse                                                                                                    |                                                                                                    |
| Adresse (suite)                                                                                                    |                                                                                                    |
| Code postal*                                                                                                    | 31700                                                                                                    |
| Ville*                                                                                                    | Blagnac                                                                                                    |
| Pays*                                                                                                    | France                                                                                                    |
| Ces informations sont confidentielles et ne sont accessibles que<br>Le numéro de téléphone est facultatif. Il sera peut-être accessi<br>L'adresse est facultative et est utilisée pour donner les itinérair | e par les responsables de votre club.<br>ble par vos partenaires de doubles dans les versions futures de ce site.<br>es. Vous pouvez ne spécifier que le pays, la ville et le code postal. |
| Thème du site                                                                                                    | Défaut •                                                                                                    |
| Newsletter                                                                                                    | Recevoir les infos sur les tournois par mail                                                                                                    |
|                                                                                                    | Envoyer * Champ obligatoire                                                                                                    |

Une fois l'inscription terminée vous êtes connectés. Vous pouvez rechercher un tournoi via la liste géographique ou la barre de recherche.

| 8 Badiste     | ⇒ Les tournois                                                                                                    |
|---------------|----------------------------------------------------------------------------------------------------|
| 着 gchatelet   |                                                                                                    |
| 🎨 Mon club    |                                                                                                    |
| 🕶 Badminton   | Les tournois                                                                                                    |
| Les tournois  | 🔚 Télécharger                                                                                                    |
| A Les joueurs | Catégorie, Toutes  V Distance, < 50 km  V Classement, Tous  V Date; Futur  V ok                                                                                                    |
| 🚠 Les Clubs   | Determined the second second s |
| 💡 Les Tops    | 3 nov. © 2eme tournoi des OBUS de GRENADE BCG 31 13 #/ Inter / 13 sept. Senior 1.1105,1-107,1-108,1-107,1-108,1-108,1-108,1-10 |
|               | 10 nor () ⊙ termino service de tablege det participation de la servicipation de la servicipation de la se  |
| o rorum       | 17 nov. 😡 24ème Tournoi des Requins de Leguevin USLB 31 14 😰 Inter 19 sept. Senior N.R.D.P. 23 oct. 7                                                                                                    |
| Chercher      | 17 nov. 😡 32 ėme Tournoi de doubles Bruno Sanouiller USRB 31 13 😰 Inter 5 oct. Jeune, Vét, Senior N,R,D,P 23 oct. 30                                                                                                    |
|               | 17 nov. 🛇 Circuit Départemental CD31 Jeunes - VCT CD31 31 5 妃 Dép. 6 oct. Jeune 25 oct. 2                                                                                                    |
| Déconnexion   | 8 666. ₩ Tournoi D et P du VCT édition 2018 VCT 31 5 teP Nat. 8 oct. Senior NC,P,D 8 nov. 0                                                                                                    |
| 📲 [gchatelet] | 1<br>8 résultat(s) au total                                                                                                    |

Seuls les tournois avec le bouton « + » vert sont ouverts aux inscriptions.

| Nous acceptons 12 P dans chaq                                                                                                    | ue tablea                                                                                         | I, donc dépêchez-vous de vous inscrire :)                               |  |  |  |  |  |  |  |
|----------------------------------------------------------------------------------------------------|---------------------------------------------------------------------------------------------------|-------------------------------------------------------------------------|--|--|--|--|--|--|--|
| Samedi : Doubles<br>Dimanche : Mixtes                                                                                                    | Samedi : Doubles<br>Dimanche : Mixtes                                                             |                                                                         |  |  |  |  |  |  |  |
| 1 Tableau : 17€<br>2 Tableaux : 20€                                                                                                    | 1 Tableau : 17€<br>2 Tableaux : 20€                                                               |                                                                         |  |  |  |  |  |  |  |
| Inscriptions uniquement avec Ba                                                                                                    | adNet ou I                                                                                        | Ebad avant le 6 Novembre.                                               |  |  |  |  |  |  |  |
| Il est préférable de régler les ins<br>compréhension :)                                                                                                    | scriptions                                                                                        | en ligne avec BadNet ou ebad, merci de votre                            |  |  |  |  |  |  |  |
| Si vraiment vous ne pouvez pas<br>(Improved the second second | payer par<br>ail.com) po                                                                          | r CB, vous pouvez nous contacter par mail<br>our avoir le RIB du club.  |  |  |  |  |  |  |  |
| On vous attend nombreux !                                                                                                    |                                                                                                   |                                                                         |  |  |  |  |  |  |  |
| Pour plus d'informations, n'hésit                                                                                                    | tez pas à i                                                                                       | nous contacter :D                                                       |  |  |  |  |  |  |  |
| Documents                                                                                                    |                                                                                                   |                                                                         |  |  |  |  |  |  |  |
| Horaires de convocations                                                                                                    |                                                                                                   | à venir                                                                 |  |  |  |  |  |  |  |
|                                                                                                    |                                                                                                   | historique des modifications                                            |  |  |  |  |  |  |  |
|                                                                                                    | Ins                                                                                               | cription                                                                |  |  |  |  |  |  |  |
|                                                                                                    |                                                                                                   |                                                                         |  |  |  |  |  |  |  |
| Adresse où envoyer les<br>inscriptions                                                                                                    | Paieme<br>BadNet                                                                                  | PDF<br>ent préféré et inscription en ligne obligatoire via<br>: ou ebad |  |  |  |  |  |  |  |
| ſ                                                                                                    | Ajouter                                                                                           | une inscription                                                         |  |  |  |  |  |  |  |
| Télécharge                                                                                                    | er la liste o                                                                                     | les inscrits de votre club :                                            |  |  |  |  |  |  |  |
| Personnaliser I                                                                                                    | CSV (compatible Office) BDF Personnaliser la liste - Historique des inscriptions club             |                                                                         |  |  |  |  |  |  |  |
| Télécharger la liste de                                                                                                    | Télécharger la liste de tous les inscrits : 🔚 CSV 🔚 PDF (Historique)<br>Vérifier les inscriptions |                                                                         |  |  |  |  |  |  |  |
|                                                                                                    | ICAL 😭 Google Agenda                                                                              |                                                                         |  |  |  |  |  |  |  |
|                                                                                                    | Lister                                                                                            | las inserits                                                            |  |  |  |  |  |  |  |
|                                                                                                    |                                                                                                   | les inscrits                                                            |  |  |  |  |  |  |  |

|                                    |       |          |        |                              |       |                            | <br>🖌 🔚 lélécharge |
|------------------------------------|-------|----------|--------|------------------------------|-------|----------------------------|--------------------|
|                                    |       |          |        |                              |       |                            |                    |
| Nom                                | Club  | Simple D | )ouble | Partenaire                   | Mixte | Partenaire                 | Info Date a        |
| Aurélien PUJOL (R5/R4/R5)          | ASMP  |          | Х      | Alexandre COTTARD (R5/R4/R5) | Х     | recherche                  | 15-10              |
| Marc KERMORGANT (D7/R6/D7)         | VCT   |          | R      | recherche                    | R     | recherche                  | 13-10              |
| Tommy MANALU (R6/R5/R6)            | VCT   |          | R5     | Nicolas LEPLAT (D8/R6/D8)    |       |                            | 12-10              |
| Nicolas LEPLAT (D8/R6/D8)          | VCT   |          | R6     | Tommy MANALU (R6/R5/R6)      |       |                            | 12-10              |
| Superior Anticent Hardouin (?/?/?) | ASCPA | N I I    | D      | Romain GRANJON (R6/D7/D7)    | D     | Lucie GRANJON (mD7/D7/D8)  | 12-10              |
| Adrien ABESCAT (R4/R4/R5)          | VCT   |          | R4     | Norbert MONTADE (R5/R4/R5)   | R5    | Camille GOUBE (R5/R4/R5)   | 12-10              |
| Camille GOUBE (R5/R4/R5)           | VCT   |          |        |                              | R5    | Adrien ABESCAT (R4/R4/R5)  | 11-10              |
| Claire DELAGE (R4/N3/R4)           | VCT   |          | N2     | Lou BEILLE (jN3/N2/N3)       | N3    | Pierre MANAZZON (R4/R4/N3) | 11-10              |

Ajoutez une nouvelle inscription. La liste des inscrits est visible dessous pour recherche de partenaire par exemple.

| Inscription à un tournoi Jeune,Vét,Senior N,R,D,P |                                                                                                    |  |  |  |  |  |  |  |
|---------------------------------------------------|----------------------------------------------------------------------------------------------------|--|--|--|--|--|--|--|
|                                                   |                                                                                                    |  |  |  |  |  |  |  |
| Tournoi                                           | 32 ème Tournoi de doubles Bruno Sanouiller                                                                                                    |  |  |  |  |  |  |  |
| Date                                              | Samedi 17 novembre 2018 (durée: 2 jours)                                                                                                    |  |  |  |  |  |  |  |
|                                                   | · · · · · · · · · · · · · · · · · · ·                                                                                                    |  |  |  |  |  |  |  |
| Joueur*                                           | Chatelet Gaëlle (D8/D7/R6/)                                                                                                    |  |  |  |  |  |  |  |
|                                                   |                                                                                                    |  |  |  |  |  |  |  |
| Catégorie en simple                               |                                                                                                    |  |  |  |  |  |  |  |
| Catégorie en double                               |                                                                                                    |  |  |  |  |  |  |  |
| Categorie en double                               |                                                                                                    |  |  |  |  |  |  |  |
| Partenaire de double                              | <ul> <li>Joueur</li> <li>Département : 31 - Haute garonne</li> <li>Club : Blagnac: Blagnac Badminton Club (BBC)</li> <li>Sélectionnez un joueur</li> <li>En recherche</li> <li>Mon partenaire ne figure pas dans la liste des joueurs de son club<br/>(ou son club n'existe pas). Il doit être créé.</li> </ul> |  |  |  |  |  |  |  |
|                                                   |                                                                                                    |  |  |  |  |  |  |  |
| Catégorie en mixte                                | R6                                                                                                    |  |  |  |  |  |  |  |
| Partenaire de mixte                               | Joueur     Département : 31 - Haute garonne     Club : Blagnac: Blagnac Badminton Club (BBC)     BONNIN Paul (R6/R5/R5/)     rechercher un joueur     En recherche     Mon partenaire ne figure pas dans la liste des joueurs de son club                                                                       |  |  |  |  |  |  |  |
|                                                   | (ou son club n'existe pas). Il doit être créé.                                                                                                    |  |  |  |  |  |  |  |
| Information supplémentaire                        |                                                                                                    |  |  |  |  |  |  |  |

Normalement votre nom est automatiquement sélectionné dans la liste. Sinon choisissez-le. Ne remplissez que les catégories auxquelles vous souhaitez participer. Laissez vide sinon. Vous pouvez vous inscrire avec un joueur du club, d'un autre club, en recherche ou créer la fiche joueur s'il n'existe pas.

Envoyez l'inscription.

Vous êtes maintenant inscrit. Vérifiez les détails. Le paiement se fera directement sur place.

| Liste des inscrits                     |      |              |                              |       |                        |      |        |  |  |
|----------------------------------------|------|--------------|------------------------------|-------|------------------------|------|--------|--|--|
|                                        |      |              |                              |       |                        |      |        |  |  |
| ⊘ Votre inscription a été enregistrée. |      |              |                              |       |                        |      |        |  |  |
| Nom                                    | Club | Simple Doubl | e Partenaire                 | Mixte | Partenaire             | Info | Date 🔺 |  |  |
| 🖉 📼 🚨 Gaëlle Chatelet (D8/D7/R6)       | BBC  |              |                              | R6    | Paul BONNIN (R6/R5/R5) |      | 15-10  |  |  |
| Aurélien PUJOL (R5/R4/R5)              | ASMP | X            | Alexandre COTTARD (R5/R4/R5) | X     | recherche              |      | 15-10  |  |  |
| Marc KERMORGANT (D7/R6/D7)             | VCT  | R            | recherche                    | R     | recherche              |      | 13-10  |  |  |
| Tommy MANALU (R6/R5/R6)                | VCT  | R5           | Nicolas LEPLAT (D8/R6/D8)    |       |                        |      | 12-10  |  |  |
| Nicolas LEPLAT (D8/R6/D8)              | VCT  | R6           | Stommy MANALU (R6/R5/R6)     |       |                        |      | 12-10  |  |  |

<u>Attention :</u> Pour les tournois sur badiste, il est courant que les organisateurs de tournoi n'utilisent le site que pour promouvoir leur tournoi et ne gèrent donc pas les inscriptions sur badiste (s'inscrire là ne sert donc qu'à titre indicatif). Vérifiez l'information en consultant la description sur la page du tournoi, voire les documents qui y sont attachés.

# 3) Avec feuille d'inscription papier

Certains tournois ne sont pas disponibles sur badnet ni badiste, ou n'acceptent pas l'inscription en ligne. Dans ce cas il faudra remplir une feuille d'inscription papier et leur envoyer.

Elle peut être trouvable sur la page badiste/badnet ou directement sur le site du tournoi/club organisateur.

C'est de plus en plus rare. Il est préférable de s'adresser au BBC dans ces cas-là car une feuille globale sera souhaitable.

Email tournoi du BBC : tournoi.bbc31@gmail.com